# CORERS DE BOURGOGNE FRANCHE COMTE

# UTILISATION DE GOOGLE WORKSPACE

Le Workspace pour le Corers-bfc est maintenant opérationnel, les personnes du comité directeur peuvent utiliser tous les outils de la suite bureautique.

### L'intérêt :

- C'est une suite bureautique et collaborative proposée par Google, qui s'adresse à tout type d'organisation et notamment aux associations, pour les associations loi 1901 c'est entièrement gratuit, il suffit de monter un dossier auprès de <u>Solidatech</u>.
- Les outils disponibles sont :
  - Gmail (programme de messagerie)
  - Google Drive (stockage Cloud)
  - Google Agenda (calendrier en ligne)
  - Google Meet (Videoconférence)
  - Outils de traitement de texte, tableurs, formulaires et présentations (compatible avec Microsoft Office)
  - Bloc-notes numérique
  - Google Vault et Admin (fonctions d'archivage et de gestion)
  - o Google Sites (outil de création de sites Web publics et internes)
  - App Maker (plateforme de développement)

Dans un premier temps, nous allons surtout nous intéresser au **Drive** qui va nous permettre de **stocker** et **partager** les documents. Le drive partagé nous permettra en tant qu'association de bien mieux structurer nos documents et d'assurer la pérennité de nos données. Un des gros avantages est qu'il y a une console d'administration, qui permet de gérer d'un point central tous les utilisateurs, gérer également la manière dont les données seront partagées. Il offre 30Go de stockage, il permet l'utilisation du drive partagé réservé normalement à la licence business. Si le stockage n'est pas suffisant il sera très facile augmenter la mémoire pour un coût abordable.

Pour Google le nom de notre association est : CORERS BOURGOGNE FRANCHE COMTE

Les utilisateurs sont les membres du bureau, ils possèdent un identifiant avec pour extension le nom de domaine.

J'ai créé des répertoires pour chacune des commissions, mais il peut y en avoir d'autres, il n'y a pas de limitation.

Les membres du bureau ont accès en lecture et écriture à tous les dossiers du Drive, les membres des commissions auront des droites de lecture et écriture dans leur répertoire et en lecture seule pour les autres dossiers. Des exceptions pourront être définies, comme le dossier de sauvegarde « comptabilité » accessible uniquement en lecture et écriture par le trésorier et son adjoint.

### Prérequis pour accéder au Workspace de Google :

- 1. Vous connecter à votre compte Google
- 2. Si vous n'avez pas de compte Google vous devez en créer un (voir le tuto création compte Google)
- 3. Avoir un identifiant et un mot de passe fournit par le Corers-bfc (voir la liste en annexe 1)

### Connection à votre compte Google

Pour accéder directement à la page de connection cliquez sur ce lien GOOGLE

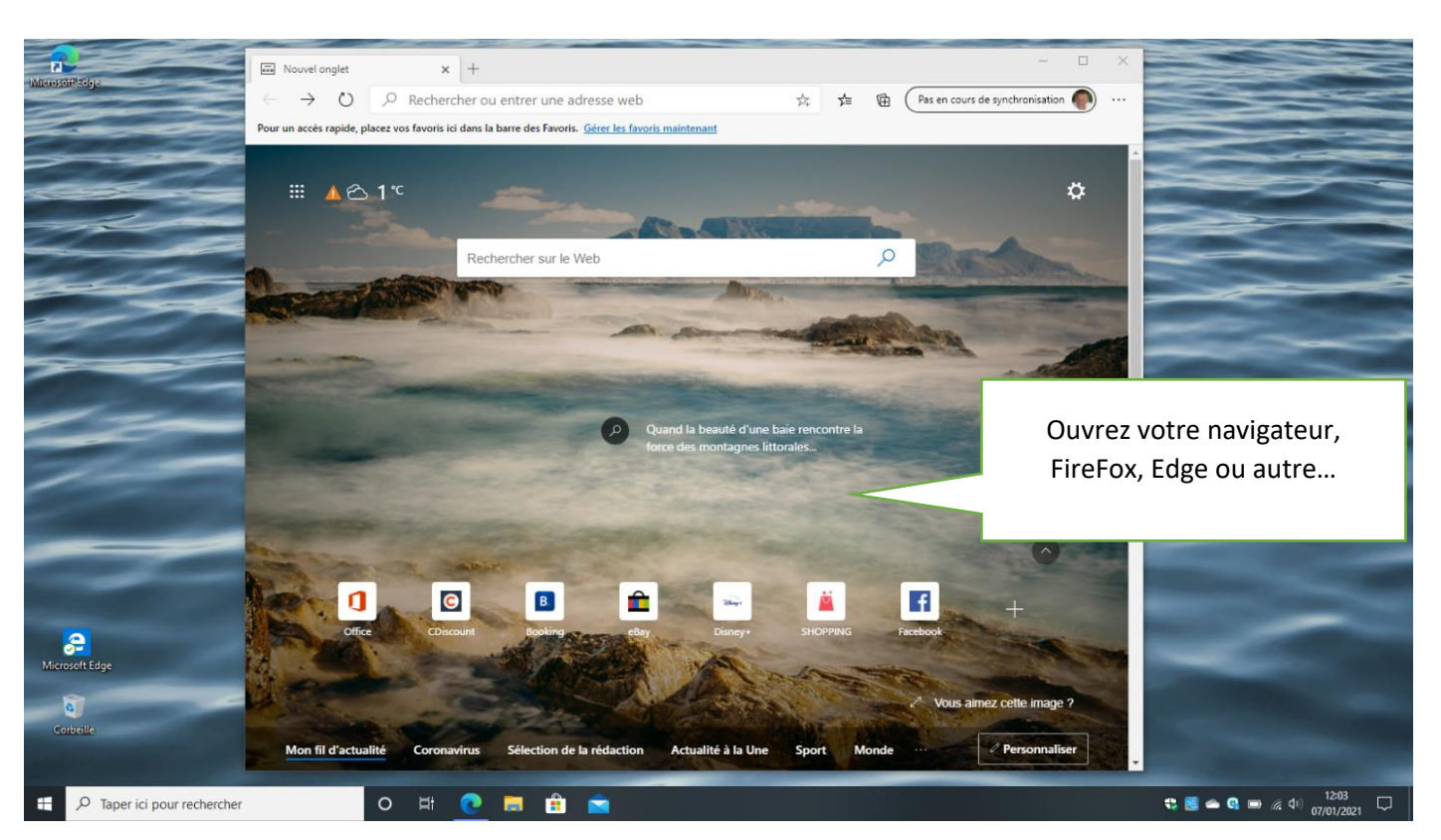

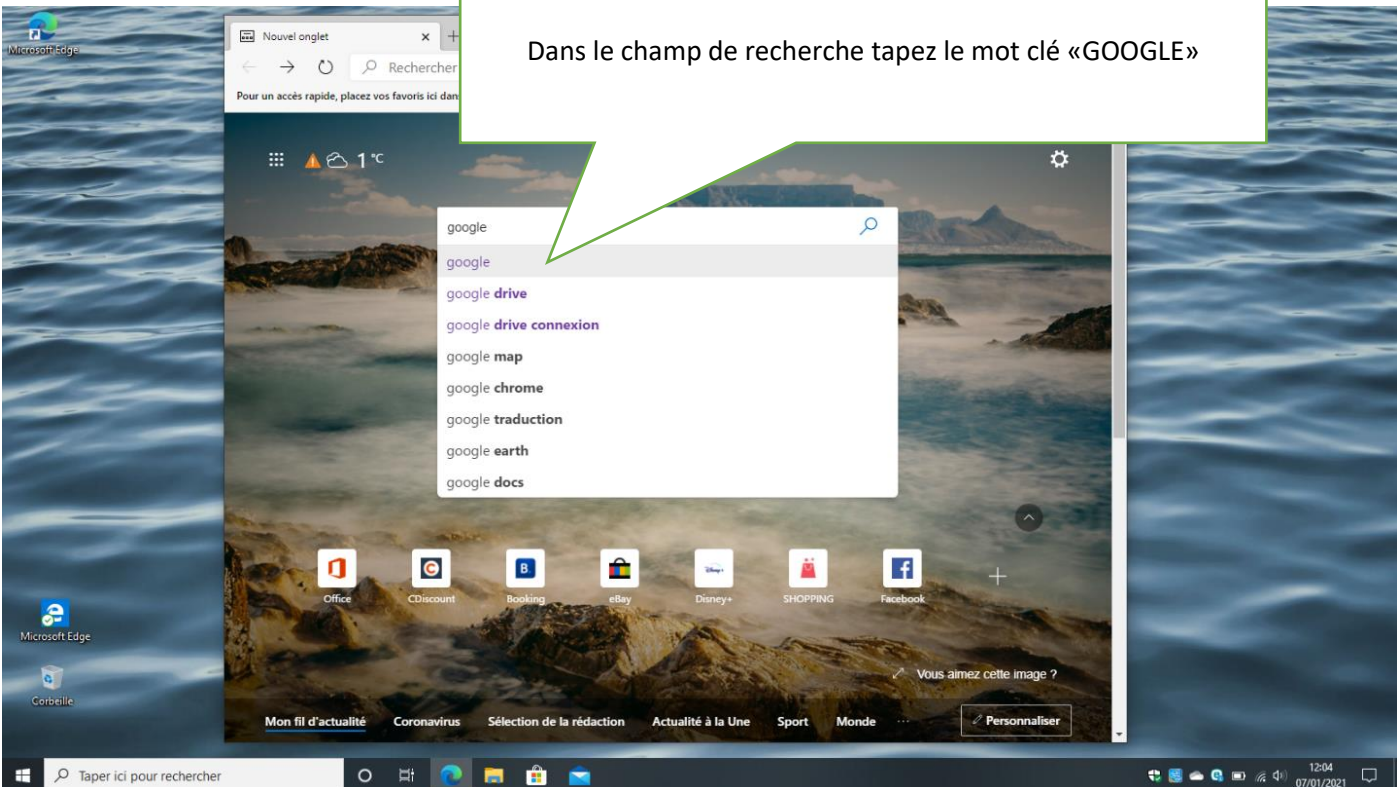

OU

#### Le moteur de recherche devrait-vous retourner un résultat similaire

Dans la liste du résultat obtenu, repérer la ligne qui comporte l'adresse de Google : <u>https://www.google.fr</u>

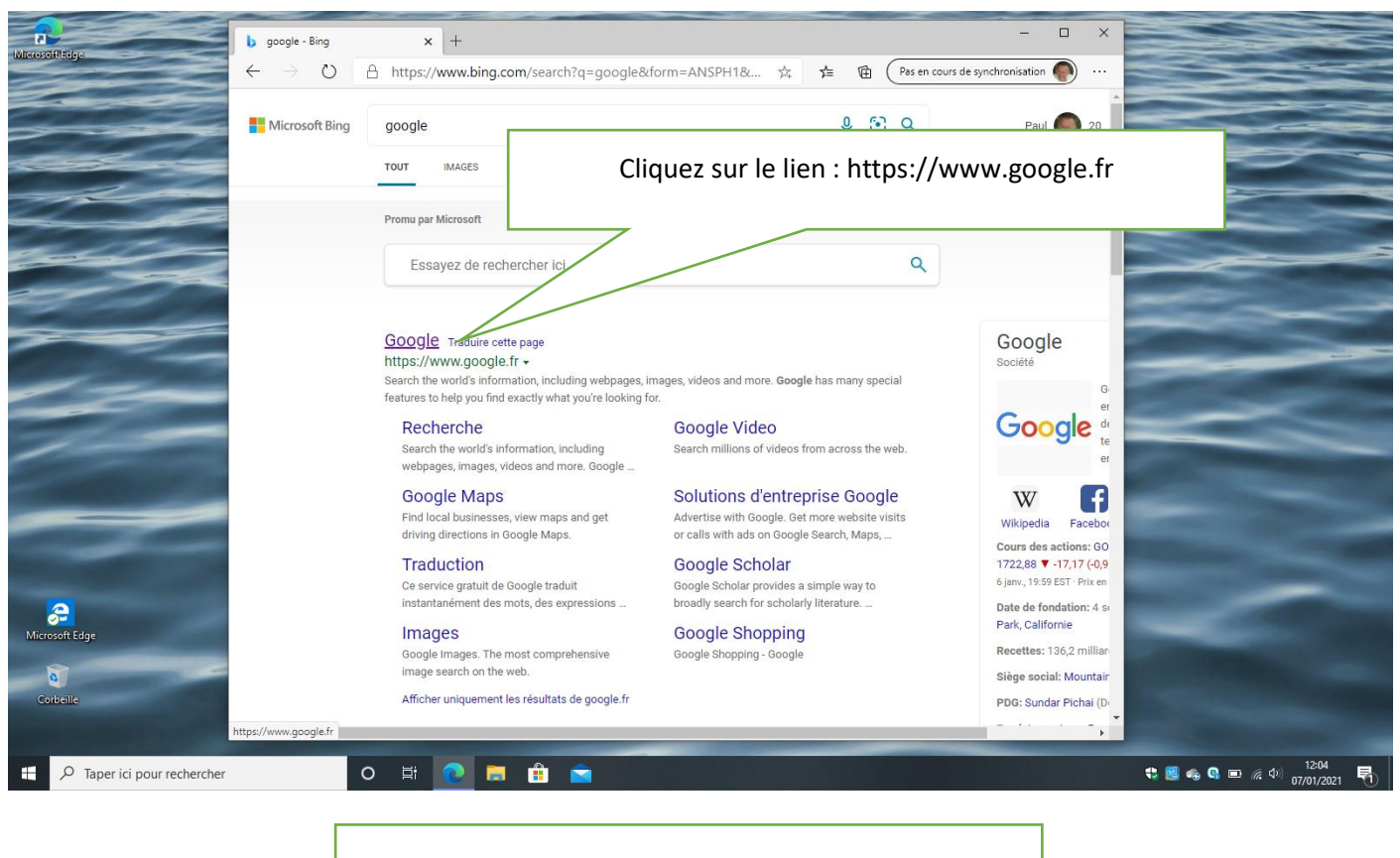

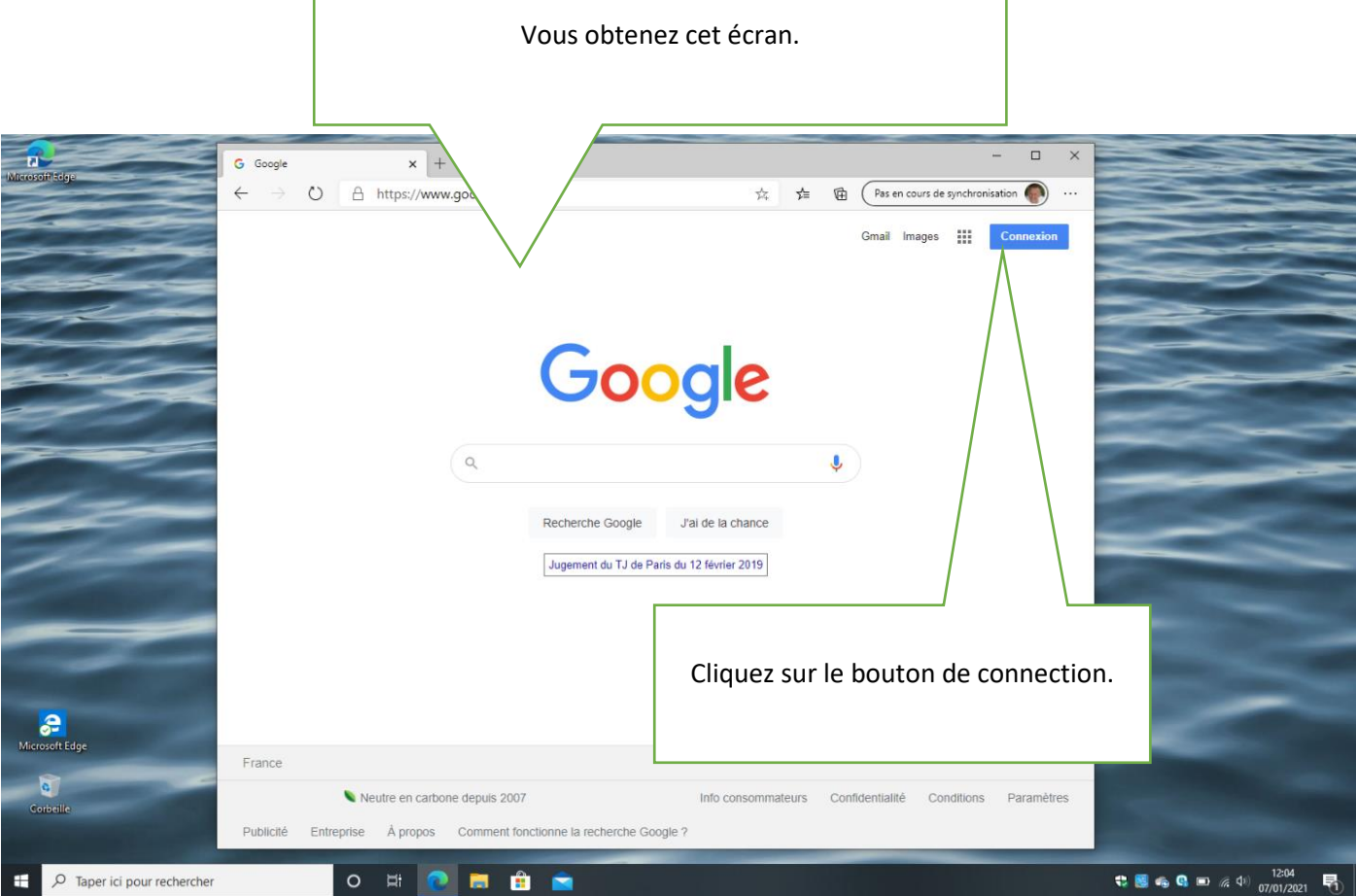

| Microsoft take                | G Connexion : comptes Google x +                                                                                                    | - 🗆 X                                                                                                    |
|-------------------------------|----------------------------------------------------------------------------------------------------|----------------------------------------------------------------------------------------------------|
|                               | Convexion: compter Google × + ← → ○ A https://accounts.google.com/ServiceLogin/identifier? ④ ☆ ☆ ④ ● Google Connexion Utiliser votre compte Google Adresse e-mail oubliée ? Adresse e-mail oubliée ? Sil ne s'agit pas de votre ordinateur, utilisez une fenêtre de navigation privée pour vous connecter. En savoir plus Créer un compte Suivent Français (France) + Aide Contientité Conditions d'utilisation | Re en cours de synchronisation       ••••         Image: Search of the synchronisation       ••••         Image: Search of the synchronisation       •••••         Image: Search of t |
| E P Taper ici pour rechercher | o 🛱 💽 👼 💼 🖻                                                                                                    | 🛟 📑 🛥 🕼 📼 🌾 🕫 🔢                                                                                                    |

| 2                                                                                                    |                                                                                                    |   |
|----------------------------------------------------------------------------------------------------|----------------------------------------------------------------------------------------------------|---|
| Microsoff,Edge                                                                                                   |                                                                                                    |   |
|                                                                                                    | ← → O ⊢ https://accounts.google.com/signin/v2/cnallenge/pw                                                      |   |
|                                                                                                    |                                                                                                    |   |
|                                                                                                    |                                                                                                    |   |
|                                                                                                    |                                                                                                    |   |
|                                                                                                    |                                                                                                    |   |
| et                                                                                                    | Google                                                                                                    | - |
|                                                                                                    | Paul Fambrini                                                                                                   |   |
| -                                                                                                    | p71.fambrini@gmail.com 🗸                                                                                        |   |
|                                                                                                    | -                                                                                                    | _ |
|                                                                                                    | Saisissez votre mot de passe                                                                                    |   |
|                                                                                                    |                                                                                                    |   |
| 1-                                                                                                    | Afficher le mot de passe                                                                                        |   |
|                                                                                                    | Entrez votre mot de passe puis clique                                                                           | z |
|                                                                                                    | Mot de passe oublé ? Suivant                                                                                    |   |
|                                                                                                    | sur le bouton <b>survant</b> .                                                                                  |   |
| and the second second second second second second second second second second second second second second second |                                                                                                    |   |
| 2                                                                                                    |                                                                                                    |   |
| Microsoft Edge                                                                                                   |                                                                                                    |   |
| 0                                                                                                    | Français (France) 👻 Aide Confidentialité Conditions d'utilisation                                               |   |
| Corbeille                                                                                                    |                                                                                                    |   |
| and the second second second                                                                                     | Contraction of the second second second second second second second second second second second second second s |   |
| E $\mathcal P$ Taper ici pour rechercher                                                                         | O H 💽 🚍 🚔 🖻 1206 t                                                                                              | 1 |

## Vous êtes maintenant connecté à votre compte personnel Google

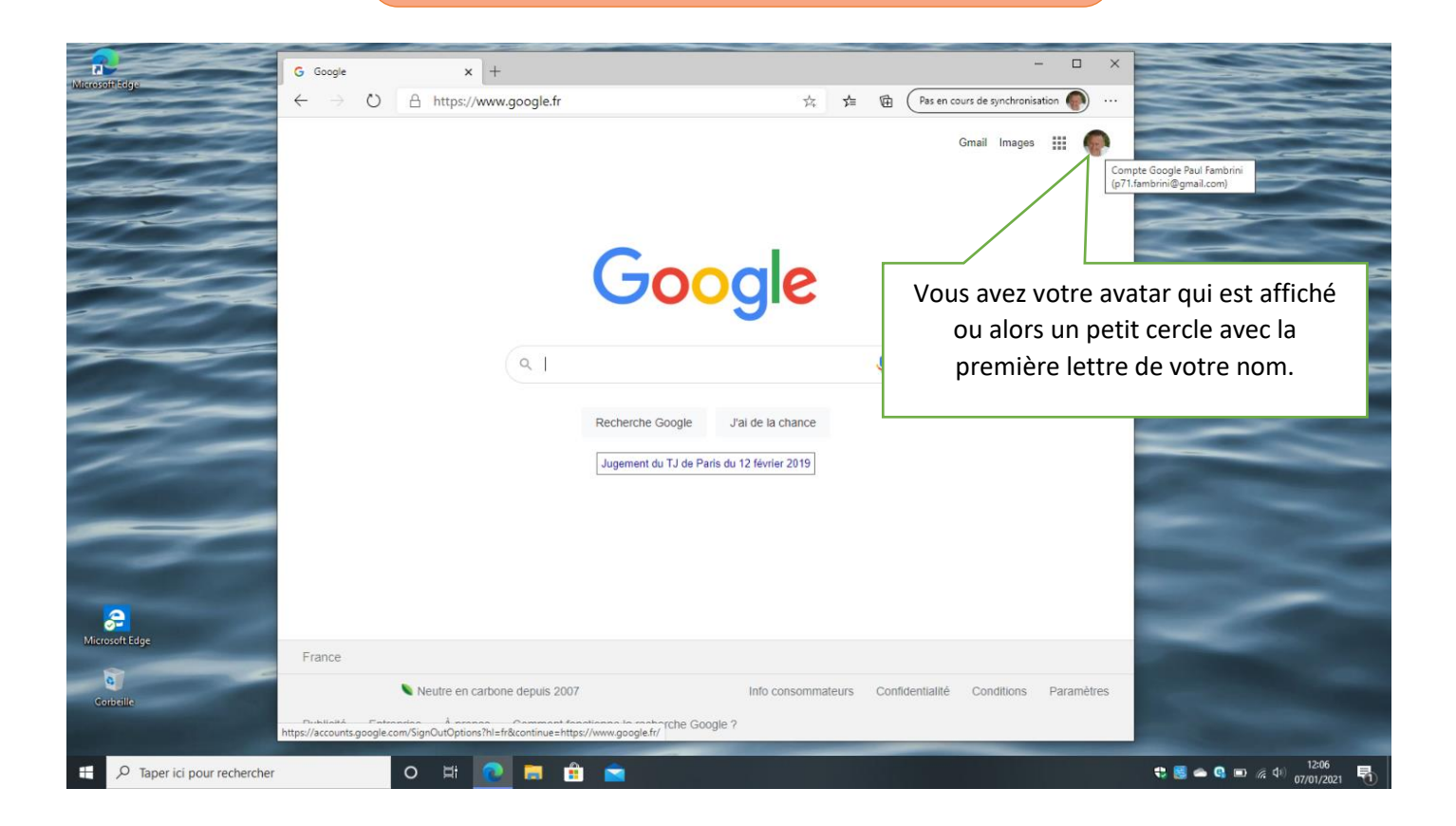

Si vous cliquez sur cliquez sur ce bouton vous avez la liste des applications disponibles pour votre compte personnel GOOGLE.

|                               |                |         |                 |                 |                                                                                     |            | the surface of the local division of the local division of the loc |                                                                                         |                                                            |          |                                                |      |
|-------------------------------|----------------|---------|-----------------|-----------------|-------------------------------------------------------------------------------------|------------|----------------------------------------------------------------------------------------------------|-----------------------------------------------------------------------------------------|------------------------------------------------------------|----------|------------------------------------------------|------|
| MicrosofitEdge                | G Google       | 0       | × +             | -               |                                                                                     |            |                                                                                                    | en cours de sunchi                                                                      |                                                            |          | 2                                              |      |
|                               | € cooge<br>← → | 0       | A https://ww    | a<br>Q          | Google<br>Recherche Google Jai de la cha<br>Jugement du TJ de Paris du 12 février 2 | x ≠<br>C   | E Pas of Control of Control of Co | an cours de synchi<br>Gmail Ima<br>Compte<br>Compte<br>Contacts<br>Contacts<br>Contacts | ges Consist<br>ges Consist<br>Recherche<br>Drive<br>Photos |          |                                                |      |
| Corbeille                     |                |         | Neutre en carbo | one depuis 2007 | Info cons                                                                           | sommateurs | Confidential                                                                                                    | té Condition                                                                            | ns Paramètres                                              | Sec.     |                                                |      |
| Apple Column 1 Second         | Publicité      | Entrepr | rise À propos   | Comment for     | nctionne la recherche Google ?                                                      |            |                                                                                                    |                                                                                         | _                                                          |          |                                                |      |
| E 🔎 Taper ici pour rechercher |                | C       | ) Hi 💽          | 💼 🏦             |                                                                                     |            |                                                                                                    |                                                                                         |                                                            | t: 😸 👄 🛛 | 1.<br>() () (1) (1) (1) (1) (1) (1) (1) (1) (1 | 2:09 |

# Connection au compte Google Workspace du Corers-bfc

Lorsque vous êtes connecté à votre compte personnel Google vous avez sans doute un écran similaire à celui qui est ci-dessous

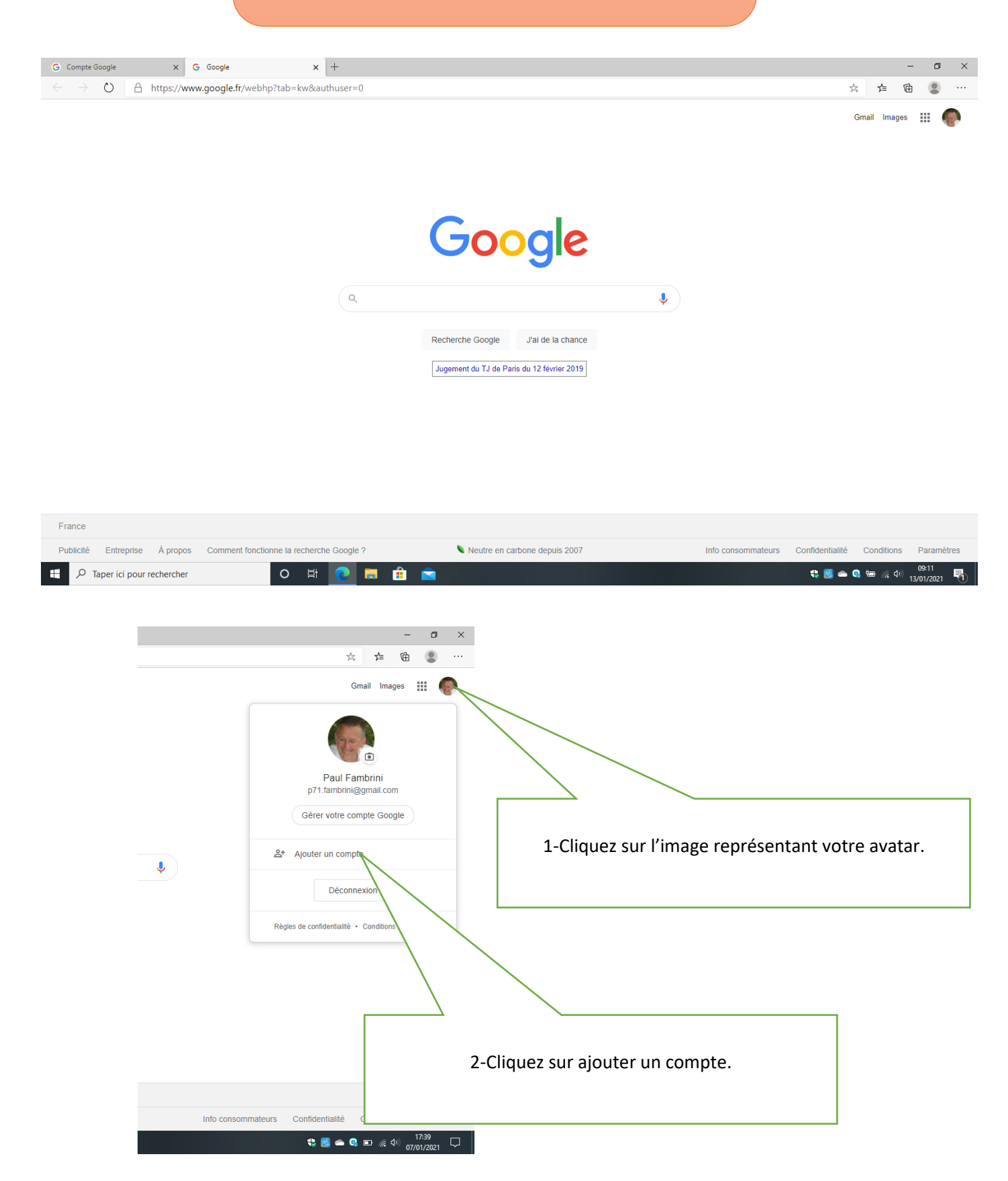

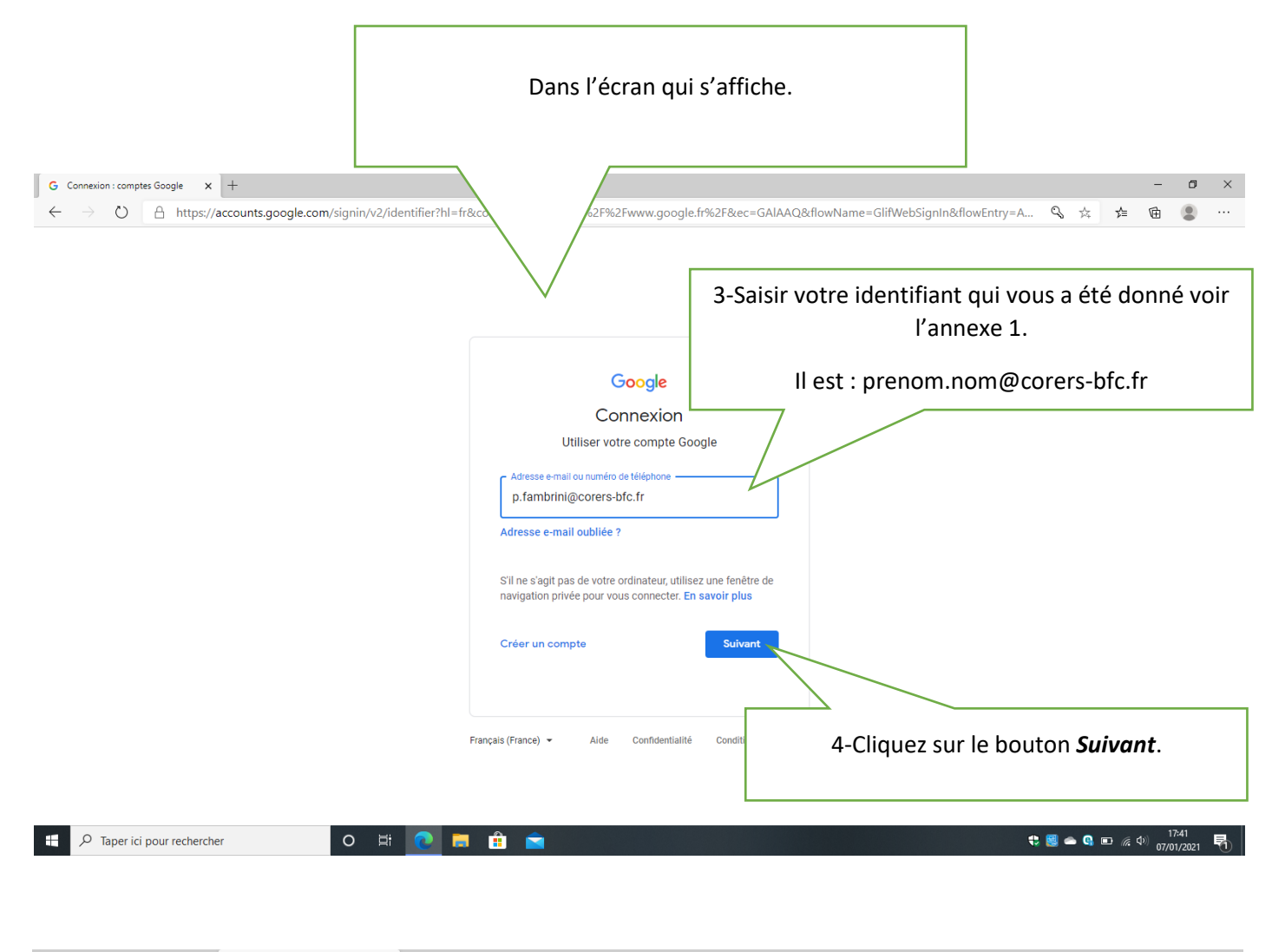

| G Compte Google                         | X G Connexion : comptes Google X +                                                                                                    |    |   |    | - | ٥ | × |
|-----------------------------------------|----------------------------------------------------------------------------------------------------|----|---|----|---|---|---|
| $\leftarrow$ $\rightarrow$ $\heartsuit$ | A https://accounts.google.com/signin/v2/challenge/pwd?continue=https%3A%2F%2Fmyaccount.google.com%2F%3Futm_source%3Dsign_in_no_continue%26pli | Q, | 公 | մ≞ | Ē |   |   |

|                                         | Google<br>Paul Fambrini<br>@ p.fambrini@corers-bfc.fr ~                             |                                    |
|-----------------------------------------|-------------------------------------------------------------------------------------|------------------------------------|
|                                         | Saisissez votre mot de passe Afficher le mot de passe Mot de passe cublié ? Suivant | 5-Saisissez votre mot de passe.    |
| 📲 🔎 Taper ici pour rechercher 🛛 🛛 🛱 💽 🡼 | Français (France) → Alde Confidentialité Cond<br>6-Cliqu                            | uez sur le bouton <i>Suivant</i> . |

## Vous devez obtenir cet écran

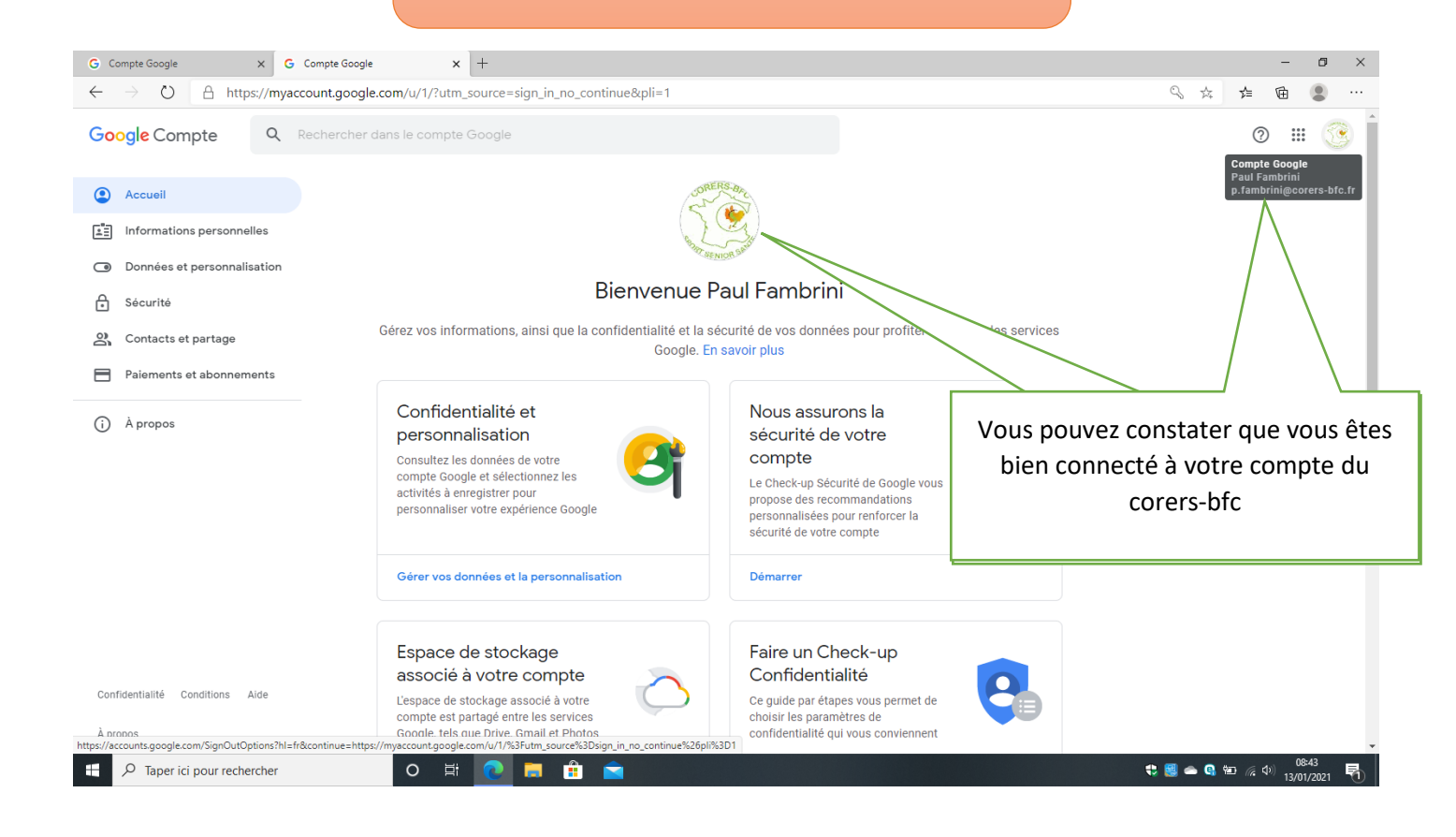

Vous êtes maintenant connecté.

Vous pouvez visiter et prendre connaissance les différentes options du menu volet de gauche.

Une option importante et la « <u>sécurité</u> » je vous conseille : d'activer la validation en 2 étapes, d'avoir un numéro de téléphone et une adresse e-mail de récupération

<u>Nota</u> : si vous avez des difficultés pour vous connecter ou des soucis de mot de passe, contactez-moi.

Tel : 06 63 19 43 18

E-mail : p.fambrini@corers-bfc.fr

### Accéder au drive

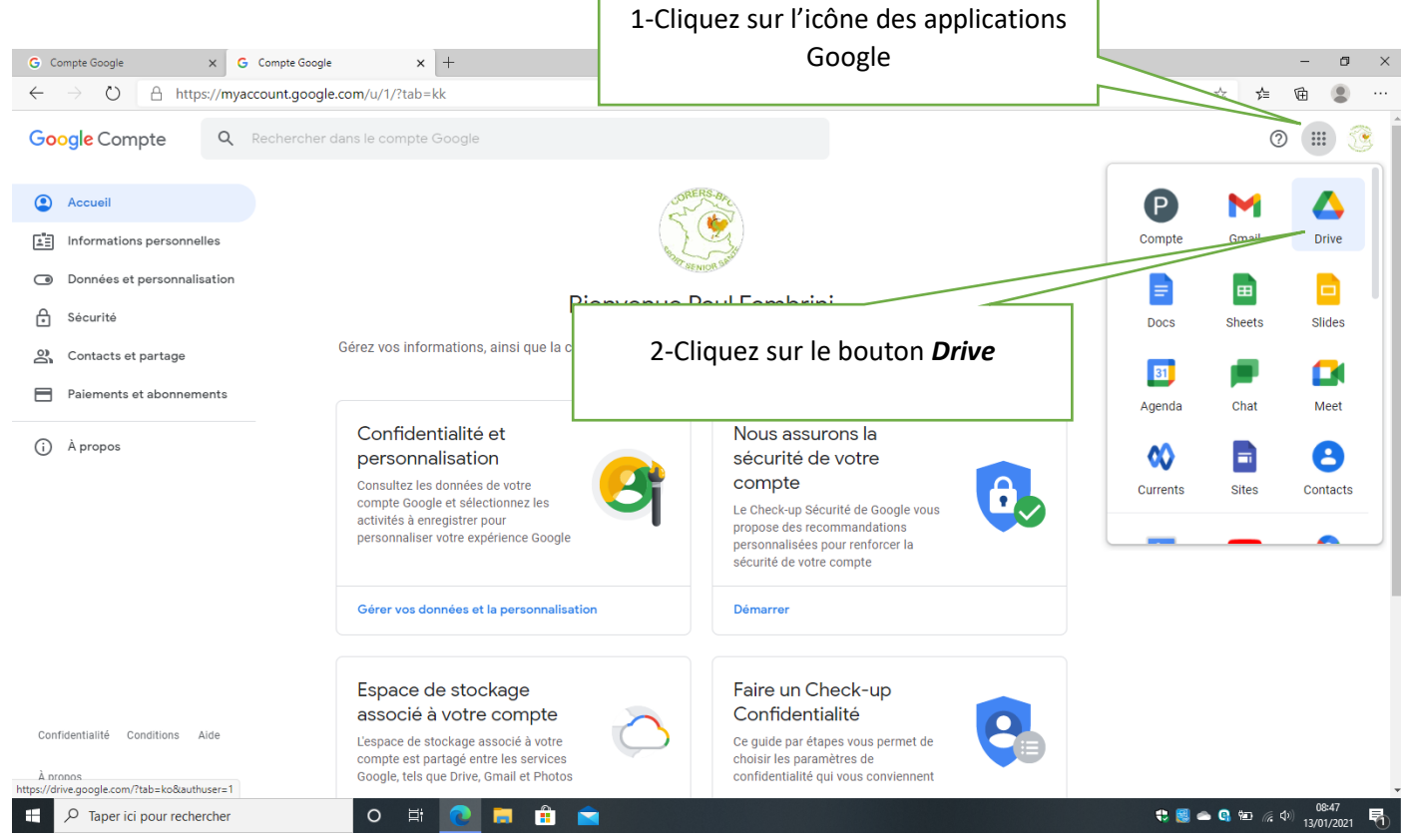

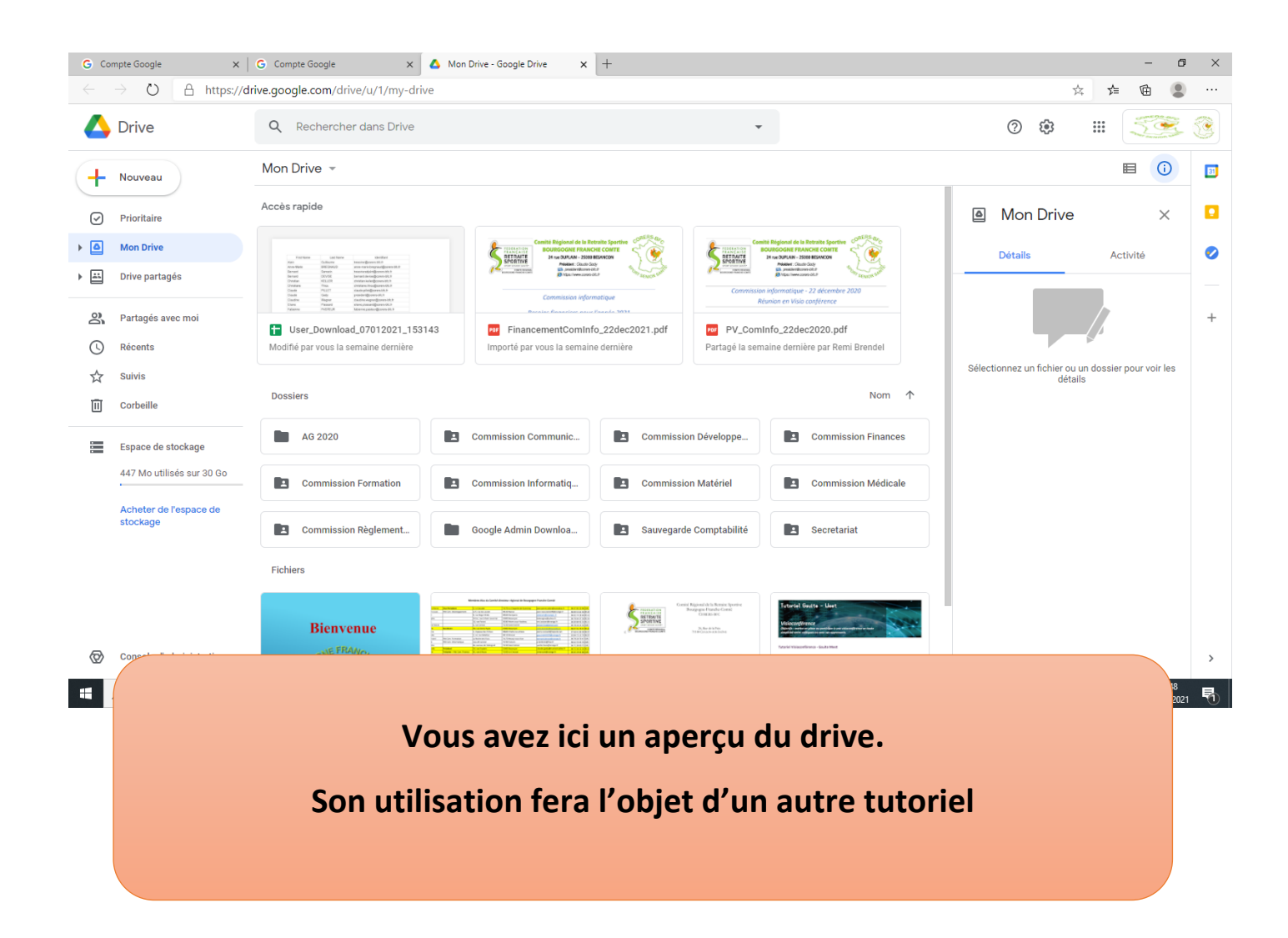

## Quelques astuces

### Quand on a plusieurs comptes, comment passer de l'un à l'autre facilement

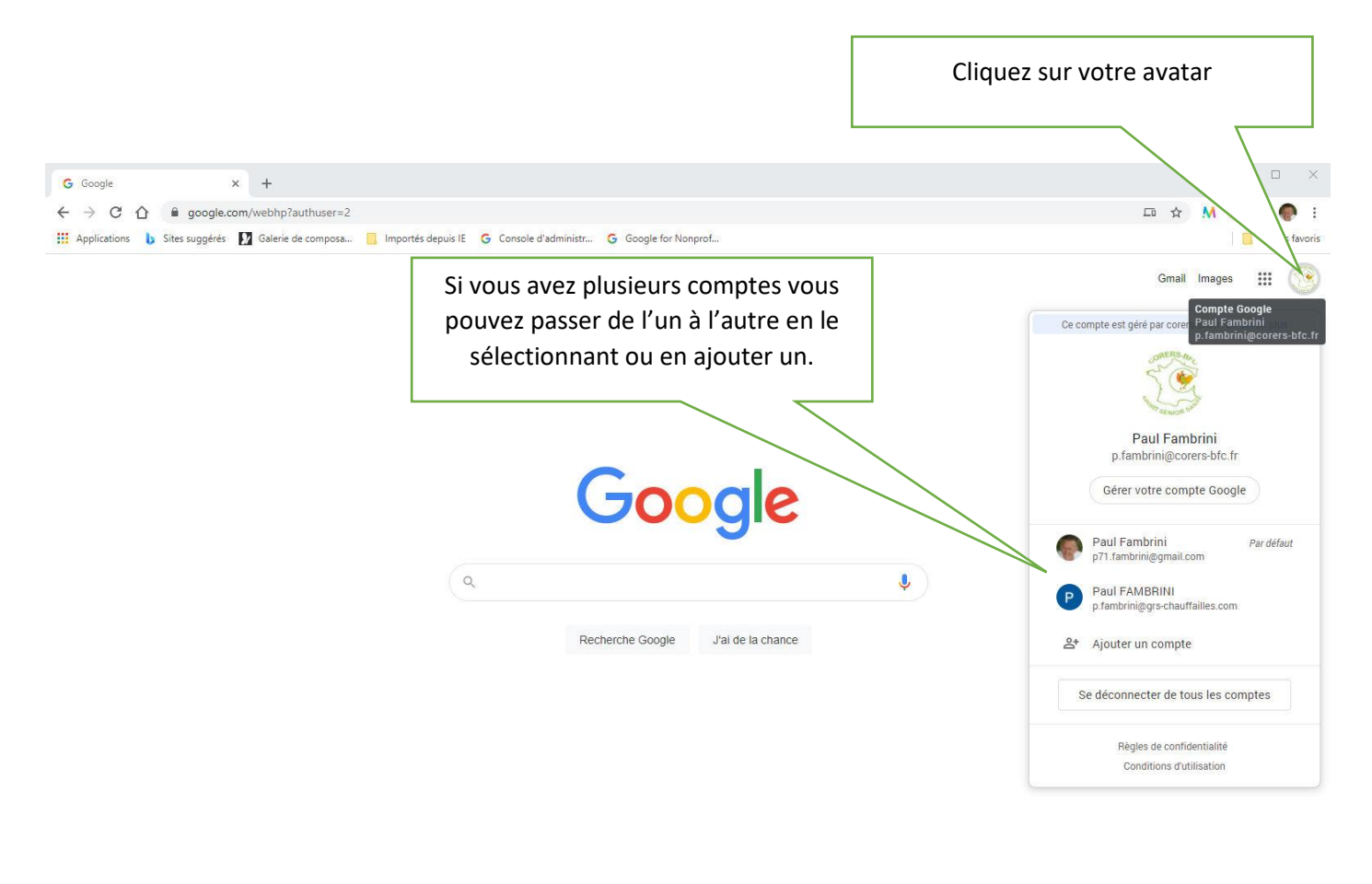

| France                       |                              |                                 |                                                                                                   |                               |                    |                 |            |            |
|------------------------------|------------------------------|---------------------------------|---------------------------------------------------------------------------------------------------|-------------------------------|--------------------|-----------------|------------|------------|
| À nronos<br>tps://accounts.g | Publicité<br>oogle.com/Sign( | Entreprise<br>OutOptions?hl=fr8 | Comment fonctionne la recherche Google 2<br>&continue=https://www.google.com/webhp%3Fauthuser%3D2 | Neutre en carbone depuis 2007 | Info consommateurs | Confidentialité | Conditions | Paramètres |
|                              |                              |                                 |                                                                                                   |                               |                    |                 |            |            |

#### Créer un raccourci sur le bureau pour accéder facilement à votre drive

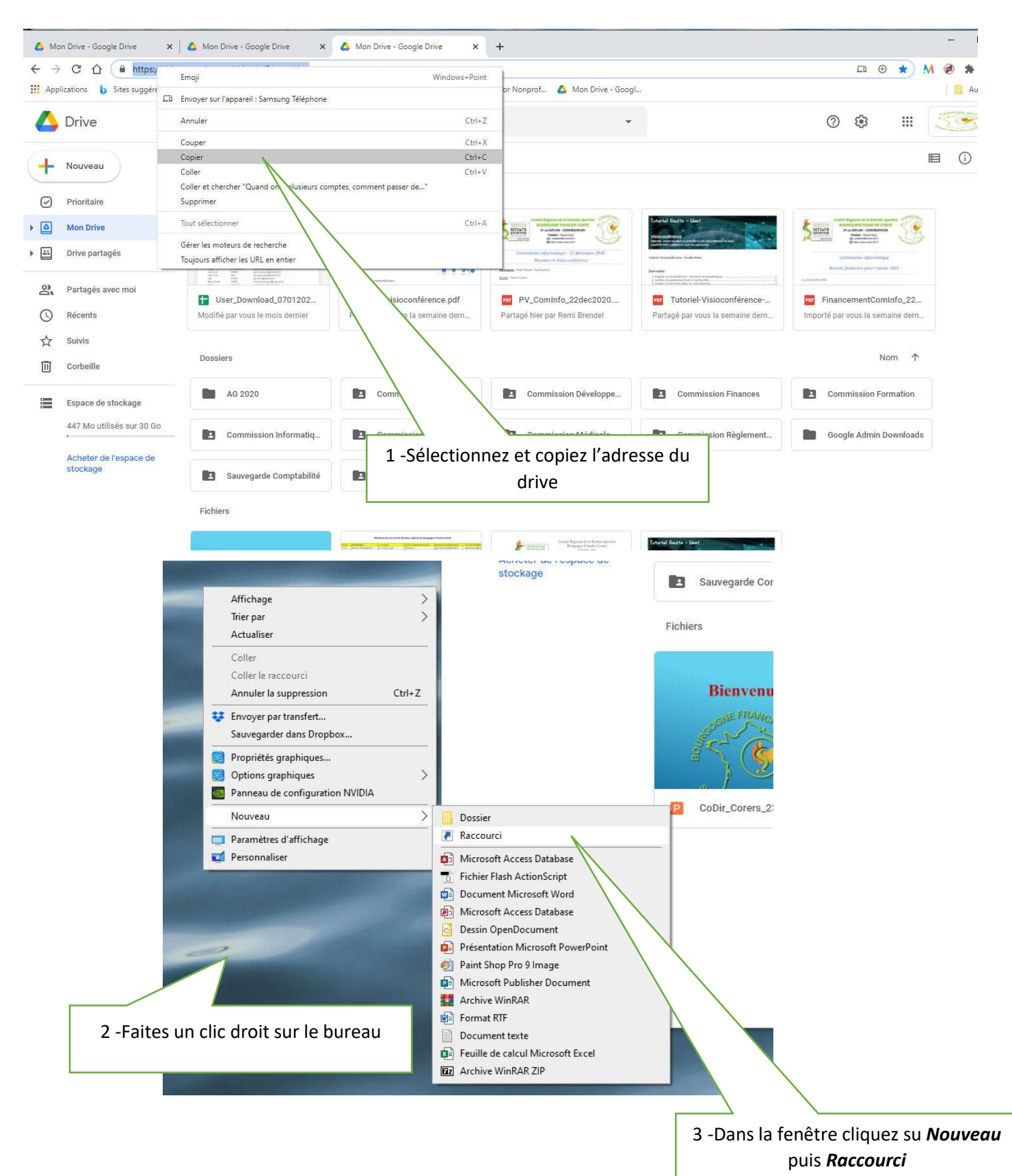

🔶 🍙 Créer un raccourci

#### Pour quel élément souhaitez-vous créer un raccourci ?

Cet Assistant vous permet de créer des raccourcis vers des programmes, fichiers, dossiers, ordinateurs ou adresses Internet en local ou en réseau.

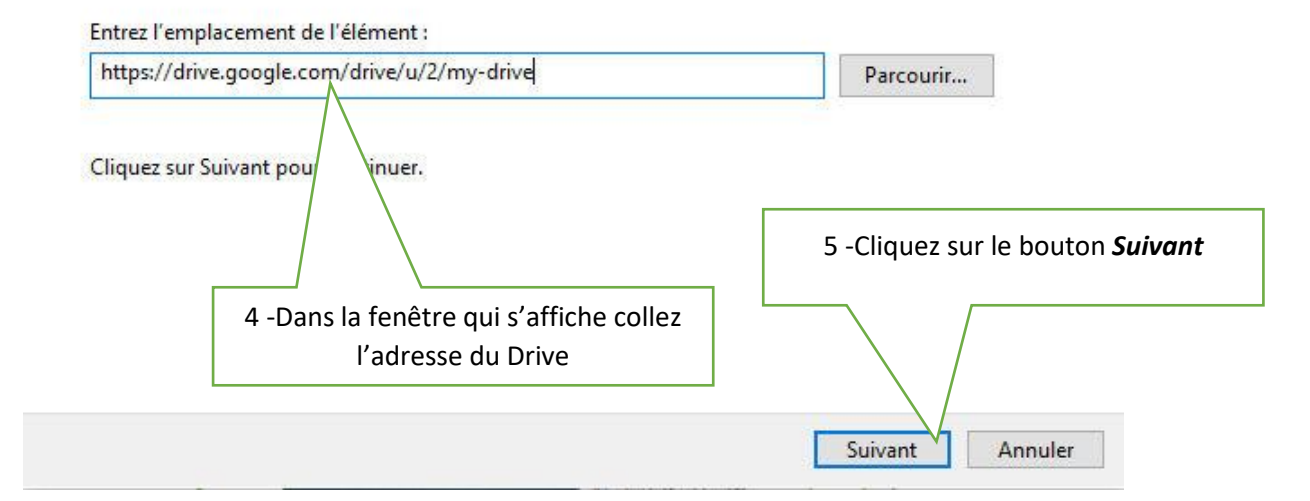

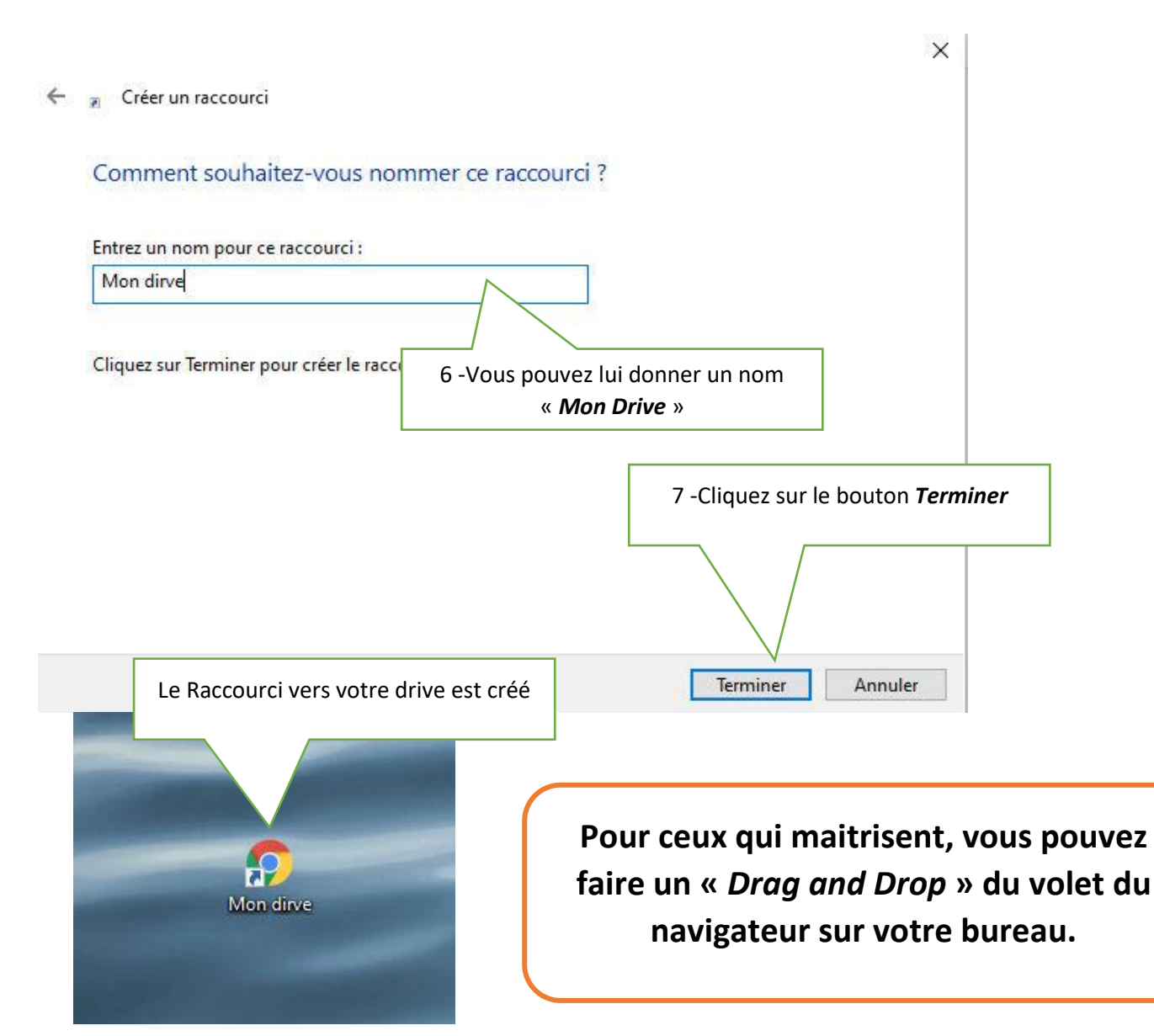

#### Google Drive sur votre smartphone

Google drive est utilisable à partir de n'importe quel appareil.

Système Android : recherchez <u>l'application Google Drive</u>, A ouvrez-la et connecter-vous à votre compte.

Système iPhone ou iPad : il vous faudra peut-être installer <u>application Google Drive</u> sur votre appareil, une fois connecté à votre compte vous pourrez utiliser le Drive.

#### ANNEXE 1

| First Name   |
|--------------|
| Alain        |
| Anne-Marie   |
| Bernard      |
| Bernard      |
| Christian    |
| Christiane   |
| Claude       |
| Claude       |
| Claudine     |
| Eliane       |
| Fabienne     |
| Gilbert      |
| Jean-Louis   |
| Jean-Pierre  |
| Joël         |
| Marie-Claude |
| Michel       |
| Nicole       |
| Paul         |
| Pierre       |
| Remi         |
| Régine       |
| Yvette       |
| Éric         |

Last Name Guillaume BREGNAUD Sarrazin DEVISE KELLER Thiou PILLET Gady Wagner Plassard PASTEUR VOLCKMANN BENOIT Adoir BOIVIN SIMON JACQUES CRETIN Fambrini CESNARD Brendel BOLE FAVRE BOSSIER

Identifiant tresorier@corers-bfc.fr anne-marie.bregnaud@corers-bfc.fr tresorieradjoint@corers-bfc.fr bernard.devise@corers-bfc.fr christian.keller@corers-bfc.fr christiane.thiou@corers-bfc.fr claude.pillet@corers-bfc.fr president@corers-bfc.fr claudine.wagner@corers-bfc.fr eliane.plassard@corers-bfc.fr fabienne.pasteur@corers-bfc.fr gilbert.volckmann@corers-bfc.fr jean-louis.benoit@corers-bfc.fr jean-pierre.adoir@corers-bfc.fr joel.boivin@corers-bfc.fr marie-claude.simon@corers-bfc.fr michel.jacques@corers-bfc.fr nicole.cretin@corers-bfc.fr p.fambrini@corers-bfc.fr pierre.cesnard@corers-bfc.fr secretaire@corers-bfc.fr regine.bole@corers-bfc.fr yvette.favre@corers-bfc.fr eric.bossier@corers-bfc.fr